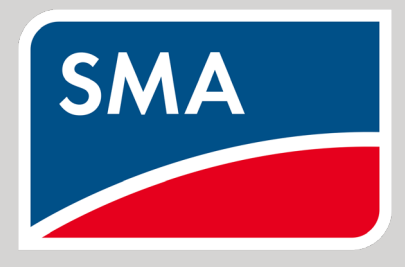

Connection & Settings Instructions for SEVEN Sensors to SMA Data Manager M

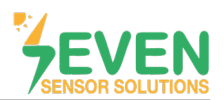

### 1. Introduction

This document is prepared for SMA Data Manager M users. The steps are explained below to connect SEVEN Sensor Box to SMA Data Manager M.

TheFollowing meteorological data can be provided by SEVEN Sensor Box. The Communication is provided via RS485 with Modbus RTU protocol.

- 1. 3S-IS, Irradiance Sensor (W/m<sup>2</sup>)
- 2. 3S-MT-PT1000, Module Temperature Sensor (°C)
- 3. 3S-AT-PT1000, Ambient Temperature Sensor (°C)
- 4. 3S-WS-PLS, Wind Speed Sensor (m/s)
- 5. 3S-RH&AT, Relative Humidity Sensor (%)

#### 2. Cable Connection

Connect the green wire of the output cable of the Sensor Box to Data (+) (RS485 A / Data (+)) port of the SMA Data Manager M and connect the yellow wire of the output cable of the Sensor Box to Data (-) (RS485 B / Data (-)) port of the SMA Data Manager M.

White and brown wires of the output cable of the Sensor Box power up the Sensor Box as shown in Table 1.

| Brown  | Power (+)            |  |
|--------|----------------------|--|
| White  | Power (-)            |  |
| Green  | (RS485 A / Data (+)) |  |
| Yellow | (RS485 B / Data (-)) |  |

Table 1: Communication and Power Cable Color Coding

| Plug assignment: |          |                             |  |  |  |  |
|------------------|----------|-----------------------------|--|--|--|--|
| Plug             | Position | Assignment                  |  |  |  |  |
|                  | 1        | Data+ (D+)                  |  |  |  |  |
|                  | 2        | Not assigned                |  |  |  |  |
|                  | 3        | Ground (GND)                |  |  |  |  |
|                  | 4        | Data- (D-)                  |  |  |  |  |
| 1 2 3 4 5 6      | 5        | Line termination (optional) |  |  |  |  |
|                  | 6        | Line termination (optional) |  |  |  |  |

#### Figure 1: Plug Assignment

A cable with magnetic field protection must be used as communication and power cable between the sensor and the datalogger. Please don't use CAT 6 cable.

SEVEN sensors are supplied with a voltage of 12-30 VDC. The recommended voltage value is 24 VDC. A high quality power supply must be used for the sensor supply.

SEVEN has the right to make modifications on this documentation without notice.

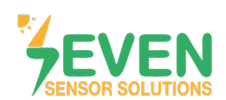

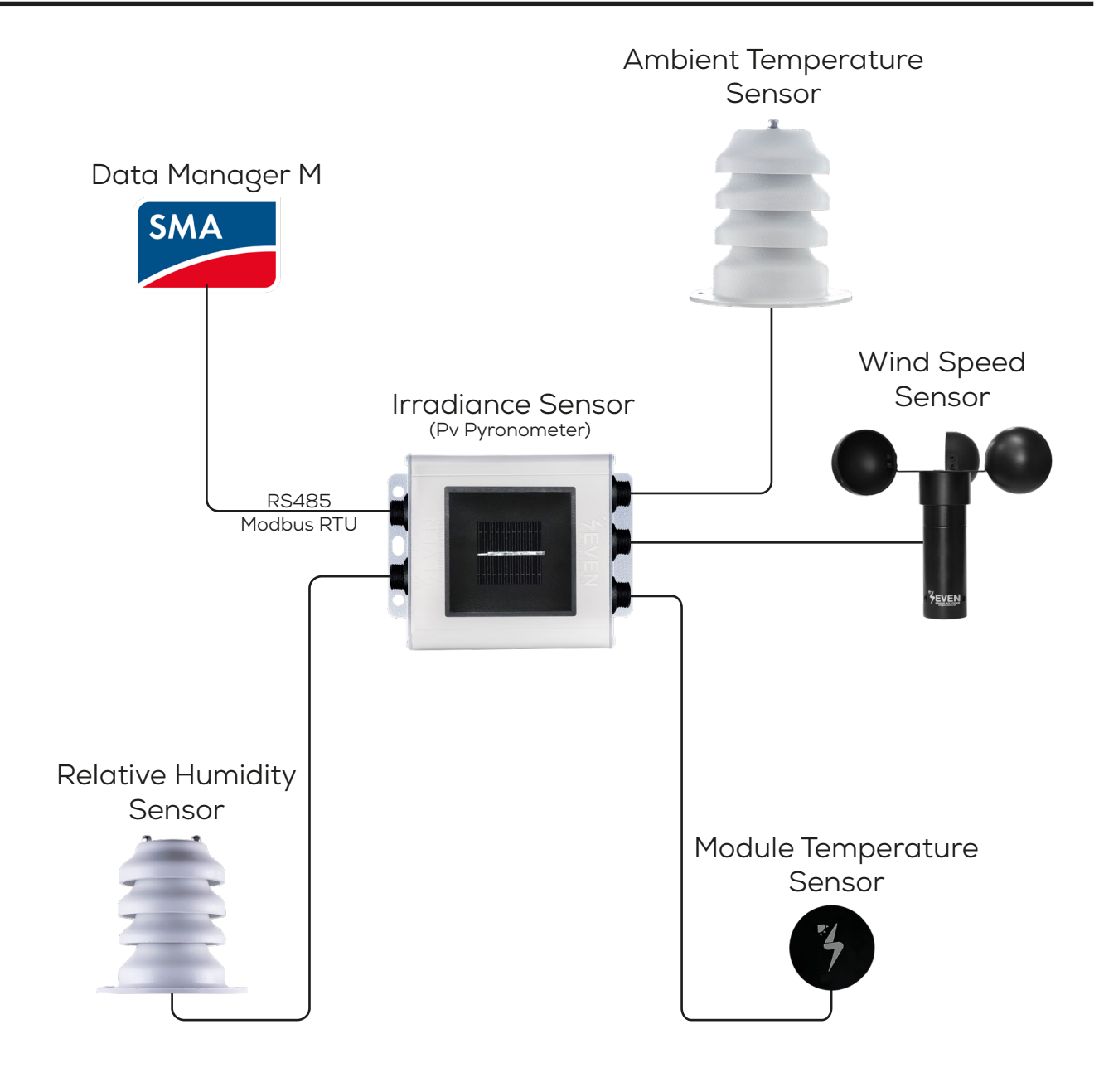

Figure 2: SMA Weather Station

The sensor model can be different as per the customer's request.

If your sensor model sensor model is 3S-2IS, 3S-3IS, 3S-4IS or 3S-CWS, enter each orientation's module number to the configuration tool to monitor the total effective irradiance and total effective module temperature before configurating in SMA Monitoring System.

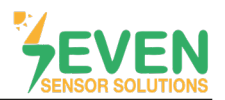

### 3. Settings

SEVEN Sensor Box will not be automatically detected by SMA Data Manager M. Therafore, the settings shall be proceeded manually.

**Step 1 and 2 :** To login to enter the SMA Data Manager M user interface, enter the SMA Data Manager M IP address in the browser of your PC which must be on the same network as SMA Data Manager M and login to user interface.

| 📂 SMA DATA MANAGER M 🛛 🗙 🕂                               |                                  | · - ∘ _×`   |
|----------------------------------------------------------|----------------------------------|-------------|
| ← → C 🔺 Güvenli değil   https://192.168.12.3/webui/login |                                  | e 🖈 🖈 🖬 🦭 E |
| 🖬 Gmail                                                  |                                  |             |
| SMA DATA MANAGER M                                       |                                  |             |
|                                                          |                                  |             |
|                                                          |                                  |             |
|                                                          | Oturum aç                        |             |
|                                                          | E posta adresi veya kullanci adi |             |
|                                                          | Şihe                             |             |
| 2                                                        | Oturum oç                        |             |
|                                                          |                                  |             |
|                                                          |                                  |             |

Figure 3: Data Manager M Interface

Step 3 and 4: Click on "Device administration" in the menu "Configuration".

| ← →<br>≅ Gmail | DATA MANAGER M × +<br>C A Güvenli değil   https://192.168.12.3/we                                                                                                    | /Plant:1/dishboard |               |
|----------------|----------------------------------------------------------------------------------------------------|--------------------|---------------|
| SMA            | SMA DATA MANAGER M                                                                                                    |                    | 🚊 Bekir KÖR ~ |
| â              | • Argesim_GES    Select Device                                                                                                    |                    | Ø             |
| Configuration  | CONFIGURATION<br>Argesim, GES<br>System<br>System properties<br>Device administration<br>Device parameter adjustment<br>Grid management service<br>Meter configuration<br>Licensed functions | n_GES              |               |

Figure 4: Configuration Menu

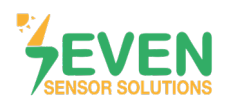

Step 5 : Click on 🕀 button.

| 🔀 SMA DATA                      | MANAGER M × +                                                                    |         |               | ~ - • ×       |
|---------------------------------|----------------------------------------------------------------------------------|---------|---------------|---------------|
| $\leftrightarrow \rightarrow c$ | A Güvenli değil   https://192.168.12.3/webui/Plant:1/configuration/view-device-m |         |               | e 🖈 🖈 🖬 👹 🗄   |
| Gmail                           |                                                                                  |         |               |               |
| SMA S                           | MA DATA MANAGER M                                                                |         |               | 🚊 Bekir KÖR 🗸 |
| â                               | Argesim_GES    Select Device                                                     |         |               | Ø             |
| Dashboord                       | Device administration •<br>Four<br>Browse devices                                |         |               | E Download    |
| Configuration                   | Device name                                                                      | Product | Serial number | : 💽 5         |
|                                 | SMA Date Manager M                                                               | EDMM-10 | 3008427278    |               |

Figure 5: Configuration Settings of SEVEN Sensor Box

Step 6 and 7 : On the opened window, choose "Modbus Devices" and click on "Continue" button.

| 🛛 🔀 SMA DATA                    | MANAGER M × +                                                  |                                    |                                                                   | × - • ×       |
|---------------------------------|----------------------------------------------------------------|------------------------------------|-------------------------------------------------------------------|---------------|
| $\leftrightarrow \rightarrow c$ | A Güvenli değil   https://192.168.12.3/webui/Plant:1/configura |                                    |                                                                   | e 🖈 🖈 🖬 😽 🗄   |
| 🗹 Gmail                         |                                                                |                                    |                                                                   |               |
| SMA                             | SMA DATA MANAGER M                                             |                                    |                                                                   | 🏯 Bekir KÖR 🗸 |
| â                               | Argesim_GES     B Select Device                                |                                    |                                                                   | Ø             |
| Dashboard                       | Device administration @                                        | Device registration                |                                                                   |               |
|                                 | Silter                                                         | 1                                  | STEP 3 STEP 3 STEP                                                |               |
| Monitoring                      | Browse devices                                                 |                                    |                                                                   | 👤 Download    |
| -                               | Device name                                                    | Protocol selection                 | la                                                                | : 0           |
| Configuration                   | Configuration                                                  | Here you can add devices to your s |                                                                   |               |
|                                 | Simile Data Monager M                                          | 6  Modbus devices                  | Add Modbus devices.                                               |               |
|                                 |                                                                | SMA Speedwire devices              | Add Speedwire devices (e.g. SMA inverter or<br>SMA Energy Meter). |               |
|                                 |                                                                | SMA FLX/TLX devices                | Add SMA FLX/TLX devices.                                          |               |
|                                 |                                                                | SMA data devices                   | Add SMA data devices.                                             |               |
|                                 |                                                                |                                    |                                                                   |               |
|                                 |                                                                |                                    |                                                                   |               |
|                                 |                                                                |                                    | Cancel Continue 7                                                 |               |
|                                 |                                                                |                                    |                                                                   |               |

Figure 6: Configuration Settings of SEVEN Sensor Box

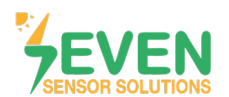

Step 8: Click on "Managing Modbus profiles".

| SMA DAT    | A MANAGER M X +                                                |                                                                                                    | · · · · · · · · · · · · · · · · · · · |
|------------|----------------------------------------------------------------|----------------------------------------------------------------------------------------------------|---------------------------------------|
| Gmail      | Guvenin deglir   mitps:// 192.106.12.5/webui/Hand 1/connigurat | oorvee-bevike-managenen.                                                                                                    | 8 4 <b>7 1</b> 1 1                    |
| SMA        | SMA DATA MANAGER M                                             |                                                                                                    | 🙏 Bekir KÖR 🗸                         |
| â          | Argesim_GES                                                    |                                                                                                    | Ø                                     |
| Dashboard  | Device administration •                                        | Device registration                                                                                                    |                                       |
| Monitoring | Pitter<br>Browse devices                                       | 1. STEP 2. STEP 3. STEP                                                                                                    | Download                              |
| Contractor | Device nome           Image: SAAA. Data Manager M              | Modbus devices         Here you can search Modbus devices according to certain criteria and add them to your system.         Immuno:         COM1 85485 Modbus RU         Moduus profile:         SunSpec         Monoging Modbus profile:         8         P600         I         Device addres:         I | : O                                   |
|            |                                                                | Concel Previous Continue                                                                                                    |                                       |

Figure 7: Configuration Settings of SEVEN Sensor Box

Step 9: Click on "Create a new Modbus profile".

| 🥦 SMA DA                        | JA MANAGER M × +                                             |                                                                                                    | × - • ×       |
|---------------------------------|--------------------------------------------------------------|----------------------------------------------------------------------------------------------------|---------------|
| $\leftrightarrow \rightarrow 0$ | Güvenli değil   https://192.168.12.3/webui/Plant:1/configura |                                                                                                    | e 🛧 🛪 🖬 💕 :   |
| 🔛 Gmail                         |                                                              |                                                                                                    |               |
| SMA                             | SMA DATA MANAGER M                                           |                                                                                                    | 🚊 Bekir KÖR – |
| *                               |                                                              |                                                                                                    |               |
| CB<br>Dathboard                 | Device administration •                                      | Configuring Modbus profile <b>1</b><br>Process your own Modbus profiles or create new Modbus profiles. Corresponding register values must be<br>configured depending on the Modbus device.                                                                                                    |               |
| Monitoring                      | Filter<br>Receive devices                                    |                                                                                                    | Download      |
|                                 |                                                              | Saved Modbus profiles                                                                                                    |               |
| ()<br>Contanent                 | Device name                                                  |                                                                                                    | : •           |
|                                 | SMA Data Manager M                                           | Carcil                                                                                                    |               |
|                                 |                                                              | And the second second se |               |

Figure 8: Configuration Settings of SEVEN Sensor Box

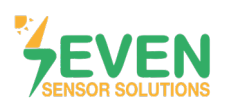

Step 10: Fill the gaps as shown below :

- Name of Modbus profile : SEVEN Sensor Solutions
- Deuite type : Sensor System in General
- Byte sequence : Big-Endion
- Model designation : Enter the sensor model.
- Mapping template : Monitoring

**Step 11 :** Click on 🕒 button from the section that opens at the bottom of the window.

| 🔰 SMA DAT     | IA MANAGER M × +                                              |                                                                                                    |                               |                                             |               | ✓ - ○ X      |
|---------------|---------------------------------------------------------------|----------------------------------------------------------------------------------------------------|-------------------------------|---------------------------------------------|---------------|--------------|
| ← → c         | Güvenli değil   https://192.168.12.3/webui/Plant:1/configurat |                                                                                                    |                               |                                             |               | e 🖈 🔺 🖬 👹 i  |
| 🔄 Gmail       |                                                               |                                                                                                    |                               |                                             |               |              |
| SMA           | SMA DATA MANAGER M                                            |                                                                                                    |                               |                                             |               | 🗒 Beke KÖR 🗠 |
|               |                                                               |                                                                                                    |                               |                                             |               |              |
| Dathboard     | Device administration •                                       | Configuring Modbus profile<br>Process your own Modbus profiles or cre<br>configured depending on the Modbus d | e 🜒<br>eate new Moc<br>evice. | bus profiles. Corresponding register values | is must be •  |              |
| Manhading     |                                                               | Saved Madbus profiles                                                                                         |                               |                                             |               | Download     |
| -             |                                                               | New Profile                                                                                                   |                               |                                             | 🛨 Import      |              |
| Configuration | Device name                                                   | Name of Modbus profile*                                                                                       |                               |                                             |               | . •          |
|               | SMA Data Manager M                                            | SevenSensör                                                                                                   | i i                           |                                             |               |              |
|               |                                                               | Device monufacturer*                                                                                          |                               | Model designation*                          |               |              |
|               |                                                               | Seven Sensor Solutions                                                                                        |                               | 35-IS                                       |               |              |
|               |                                                               | Device type*                                                                                                  |                               | Mapping template*                           |               |              |
|               |                                                               | Sensor System in General                                                                                      | *                             | Monitoring                                  |               |              |
|               |                                                               | Byte sequence*                                                                                                |                               |                                             |               |              |
|               |                                                               | Big-Endian                                                                                                    | •                             |                                             |               |              |
|               |                                                               | Channel designation Regist<br>addre                                                                           | er Re<br>ss                   | gister type Function code Scaling fa        | actor         |              |
|               |                                                               |                                                                                                    |                               | G                                           | Cancel Save 1 |              |
|               |                                                               |                                                                                                    |                               |                                             |               |              |

Figure 9: Configuration Settings of SEVEN Sensor Box

**Step 12 :** Define the information about the sensors as shown in Figure 10\* for the configuration of the sensors that you have.

Step 13 : Click on "Save" button.

| MA DA                           | JA MANAGER M × +                                             |                            |              |               |               |                |      |               | ~ - ° ×       |
|---------------------------------|--------------------------------------------------------------|----------------------------|--------------|---------------|---------------|----------------|------|---------------|---------------|
| $\leftrightarrow \rightarrow c$ | Güvenli değil   https://192.168.12.3/webui/Plant:1/configura | ion/view-device-management |              |               |               |                |      |               | ie 🖈 🛪 🖬 🦭 E  |
| 🖂 Gmail                         |                                                              |                            |              |               |               |                |      |               |               |
| SMA                             | SMA DATA MANAGER M                                           |                            |              |               |               |                |      |               | 🔔 Bekir KOR - |
| ŵ                               | Argestim_GES     Select Device                               |                            |              |               |               |                |      |               | 0             |
| E<br>Dashiooard                 | Device administration •                                      | Configuring Modbe          | us profile 🧿 | Model         | designation*  |                |      |               |               |
|                                 |                                                              | Seven Sensor Solutions     |              | 35-           | 5             |                |      |               |               |
| Hostoreg                        | Alter<br>Attorne cleveres                                    | Device type*               |              | Маррі         | ng template*  |                |      |               | Developed     |
|                                 |                                                              | Sensor System in General   |              | ▼ Mon         | itoring       |                |      |               |               |
| <b>1</b> (3)                    | Device name                                                  | Byte sequence*             |              |               |               |                |      |               | : <b>O</b>    |
| Configuration                   |                                                              | Big-Endian                 |              | •             |               |                | - 1  |               |               |
|                                 | SMA Data Manager M                                           |                            | Barria and   |               |               |                |      |               |               |
|                                 |                                                              | Channel designation        | address      | Register type | Function code | Scaling factor | 0    | 12            |               |
|                                 |                                                              | Insolation [1]             | 12           | uint16 ¥      | (0x04) ¥      | 0.1            |      |               |               |
|                                 |                                                              | Temperature [1]            | 21           | int16 *       | (0x04) 💌      | 0.1            | 1    |               |               |
|                                 |                                                              | Temperature [2]            | 29           | inf16 =       | (0x04) 🔻      | 0.1            |      |               |               |
|                                 |                                                              | Speed [1]                  | 53           | untló 💌       | (0x04) 🔻      | 0.1            |      |               |               |
|                                 |                                                              | Percent [1]                | 33           | uint16 🔻      | (0x04) 🔻      | 0.1            |      |               |               |
|                                 |                                                              |                            |              |               |               |                |      | 12            |               |
|                                 |                                                              |                            |              |               |               | Cancel         | Sove | 15            |               |
|                                 |                                                              |                            |              |               |               |                |      | Ref. Commence |               |
|                                 |                                                              |                            |              |               |               |                |      |               |               |

Figure 10: Configuration Settings of SEVEN Sensor Box

\*The register addresses can be different as per the sensor's software version.

6

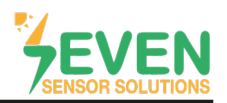

Step 14 ve 15 : Make the following definitions in the "Device registration-2.Step" window and click on "Continue" button.

- Interface : COM 1 RS485 Modbus RTU
- Modbus profile : SEVEN (Choose the defined sensor).
- Baudrote : 9600
- Device address : 1
- Device name : Modbus

ID is 1 and Baudrate is 9600 for SEVEN Sensor Box as factory default. If these values are changed by the user, please enter the new values.

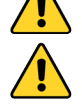

In case more than one device is connected to the port you have connected the sensor to, device ID's must be different while baudrate and parity values must be the same. You can change the device ID via SEVEN configuration tool.

| SMA DAT ← → C | A MANAGER M × +  Güvenli değil   Attps://192.168.12.3/webui/Plant:1/configurat | ion/view-device-management                                                                                                    | × - ° ×<br>⊮ ☆ ★ ⊡ € |
|---------------|--------------------------------------------------------------------------------|----------------------------------------------------------------------------------------------------|----------------------|
| Grail         | SMA DATA MANAGER M                                                             |                                                                                                    | 🔔 Beka KOR           |
| â             | Argesim_GES     Select Device                                                  |                                                                                                    | ()                   |
| Dashboard     | Device administration •                                                        | Device registration                                                                                                    |                      |
| Configuration | Brovce divices Device name SMA. Date Manager M                                 | Modbus devices Here you can search Modbus devices according to certain criteria and add them to your system.  Mendow* COM1 RS485 Modbus RTU                                                                                                    | Download     i       |
|               |                                                                                | Madas profer    Kanaging Madau profes                                                                                                    |                      |
|               |                                                                                | Vecco addess" Advanced settings<br>Device addess" Device addess" Device addess" Device addess Device addess Device ad |                      |
|               |                                                                                |                                                                                                    |                      |

Figure 11: Configuration Settings of SEVEN Sensor Box

**Step 16 :** The sensor which configuration is completed will be found as a result of the scan in the **"Device registration-3.STEP"** window. After finding the sensor, **v** tick the box and write the sensor serial number in **"Serial Number"** section.

Step 17 : Click on "Save" button.

| SMA DATA MANAGER M × +                                      |                                                                                                    | ~ - ° <u>`</u> ×` |
|-------------------------------------------------------------|----------------------------------------------------------------------------------------------------|-------------------|
| ← → C 🔺 Güvenli değil   https://192.168.12.3/webui/Plant:1/ |                                                                                                    | e 🖈 🛪 🖬 👹 i       |
| 🐸 Gmail                                                     |                                                                                                    |                   |
| SMA DATA MANAGER M                                          |                                                                                                    | 🔔 Bekir KÖR 🗸     |
| Argenie GES  Select Davice                                  | ally the second second s | Ø                 |
| Device administration                                       | Device registration 16                                                                                                    |                   |
| Monitoring Browse devices                                   | 1.51EP 2.31EP 3.31EP                                                                                                    | 💆 Download        |
| Device name Configurator                                    | Devices detected                                                                                                    | : 0               |
| SHA Data Monager M                                          | Select the devices that you would like to add to your system.         Product<br>Memolecture       Serial number       Device name         358       358       Meduer!         2001/1 Scott Unit 01       355       Meduer!                                                                                                    |                   |

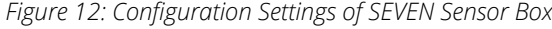

7

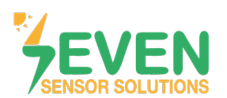

**Step 18 :** After completing configuration steps, the sensor will appear in the **"Devices administration"** page.

Step 19 ve 20 : Click on "Select Device" in the top menu. And then click on "Modbus-1" (Defined sensor).

| 🔀 SMA DATA N                        | AANAGER M × +                                                                    |         |               | × - • ×       |
|-------------------------------------|----------------------------------------------------------------------------------|---------|---------------|---------------|
| $\leftarrow \rightarrow \mathbf{G}$ | A Güvenli değil   https://192.168.12.3/webui/Plant:1/monitoring/view-current-mea |         |               | e 🛧 🗯 🖬 🔐 :   |
| 🔛 Gmail                             |                                                                                  |         |               |               |
| SMA SI                              | MA DATA MANAGER M                                                                |         |               | 🚊 Bekir KÖR 🗸 |
| <b>^</b>                            | Argesim_GES (1) Select Device                                                    |         |               | 0             |
| œ                                   |                                                                                  |         |               |               |
| Dashboard                           | Device administration • 18                                                       |         |               |               |
|                                     | Filter                                                                           |         |               |               |
| manioning                           | Browse devices                                                                   |         |               | 👱 Download    |
| <b>Configuration</b>                | Device name                                                                      | Product | Serial number | : 🙂           |
|                                     | 1 Modbus-1                                                                       | 35-15   | 35-15         |               |
|                                     | SMA Data Manager M                                                               | EDMM-10 | 3008627278    |               |
|                                     |                                                                                  |         |               |               |
|                                     |                                                                                  |         |               |               |
|                                     |                                                                                  |         |               |               |
|                                     |                                                                                  |         |               |               |
|                                     |                                                                                  |         |               |               |

Figure 13: Configuration Settings of SEVEN Sensor Box

| MA DATA       | > SMA DATA MANUCERM x +                                                                          |                        |         |               |               |  |  |  |  |
|---------------|--------------------------------------------------------------------------------------------------|------------------------|---------|---------------|---------------|--|--|--|--|
| ← → G         | 🖻 🕈 🛕 Gioventi deĝi   Netper/192.168.12.3/webu/Plant l/montoring/view-current-measurement-values |                        |         |               |               |  |  |  |  |
| 🔛 Gmail       |                                                                                                  |                        |         |               |               |  |  |  |  |
| SMA           | SMA DATA MAN                                                                                     | ager m <b>19</b>       |         |               | 🚊 Bekir KÖR 🗠 |  |  |  |  |
| Â             | • Argesim_GES                                                                                    | Select Device          |         |               | Ø             |  |  |  |  |
|               |                                                                                                  | Status list            |         |               |               |  |  |  |  |
| Dashboard     | Device                                                                                           | Modinus-1              |         |               |               |  |  |  |  |
|               | Filter                                                                                           | SMA Data Manager M     |         |               |               |  |  |  |  |
| Monitoring    | Browse devic                                                                                     | name, value or channel |         |               | 👤 Download    |  |  |  |  |
| Configuration | Device name                                                                                      |                        | Product | Serial number | : •           |  |  |  |  |
|               | A Mode                                                                                           | bus-1 <b>20</b>        | 3545    | 3545          |               |  |  |  |  |
|               | - SMA                                                                                            | Data Manager M         | EDMM-10 | 3008627278    |               |  |  |  |  |
|               |                                                                                                  |                        |         |               |               |  |  |  |  |
|               |                                                                                                  |                        |         |               |               |  |  |  |  |
|               |                                                                                                  |                        |         |               |               |  |  |  |  |
|               |                                                                                                  |                        |         |               |               |  |  |  |  |
|               |                                                                                                  |                        |         |               |               |  |  |  |  |
|               |                                                                                                  |                        |         |               |               |  |  |  |  |
|               |                                                                                                  |                        |         |               |               |  |  |  |  |

Figure 14: Configuration Settings of SEVEN Sensor Box

8

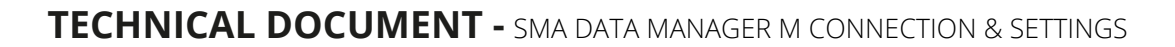

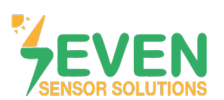

**Step 21 :** On the dashboard page that opens, click on **"Monitoring"** option in left menu.

| ← → C<br>Genail                        | ATA MANAGER M x +<br>C & Golvenii değil   https://192.168.12.3/w | u/Plant: (.mbrtube57d280-dltof-4dx9-49df-46580755e95b)/dashbeard | - • • • × • • • • • • • • • • • • • • • |
|----------------------------------------|------------------------------------------------------------------|------------------------------------------------------------------|-----------------------------------------|
| SMA                                    | SMA DATA MANAGER M                                               |                                                                  | 🍰 Bekir KÖR 🗠                           |
| *                                      | Argesim_GES  Modbus-1                                            |                                                                  | Ø                                       |
| 21 Dathord<br>Mantering<br>Configurate | Dashboard Mode                                                   | estatus<br>© Device state                                        |                                         |
|                                        |                                                                  |                                                                  |                                         |

Figure 15 : Configuration Settings of SEVEN Sensor Box

Step 22 : On the opened window, choose "Instantaneous values".

| 🗲 🚽 C         | → SMA DATA MANAGER M x + |                              |  |  |         |         |
|---------------|--------------------------|------------------------------|--|--|---------|---------|
| 😭 Gmail       |                          |                              |  |  |         |         |
| SMA           | 5MA DATA MANAGER M       |                              |  |  | 🚢 Bekir | r KÖR – |
| â             | Argesiam_GE5   Modbus-1  |                              |  |  |         | 0       |
|               | MONITORING               |                              |  |  |         |         |
| Dashboard     | Modbus-1     Device      | Argesim_GES<br>System        |  |  |         |         |
| Monitoring    | Event monitor 22         | Status list<br>Event monitor |  |  |         |         |
| Configuration | Instantaneous[malues     | Instantaneous values         |  |  |         |         |
|               |                          |                              |  |  |         |         |
|               |                          |                              |  |  |         |         |
|               |                          |                              |  |  |         |         |
|               |                          |                              |  |  |         |         |
|               |                          |                              |  |  |         |         |
|               |                          |                              |  |  |         |         |

Figure 16 : Configuration Settings of SEVEN Sensor Box

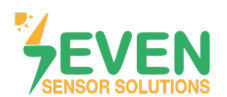

**Step 23 :** You can see defined sensor data instantly.

| 🥦 SMA DATA I    | MANAGER M × +                                       |                                                            |                                |                               | ~ - • ×     |
|-----------------|-----------------------------------------------------|------------------------------------------------------------|--------------------------------|-------------------------------|-------------|
| ← → C<br>Gmail  | A Güvenli değil   https://192.168.12.3/webui/Plant: | 1.mbrtu:be57d280-dfcd-4db9-a9df-ff680753e95b/monitoring/vi | iew-current-measurement-values |                               | 🖻 🖈 🖬 🥁 :   |
| SMA S           | MA DATA MANAGER M                                   |                                                            |                                |                               | 🚊 Bekir KÖR |
| â               | Argesam_CES  Modbus-1                               |                                                            |                                |                               | C           |
| CB<br>Dashboard | Instantaneous values                                |                                                            |                                |                               |             |
| Monitoring      | Filter Enter group, name, value or channel          |                                                            |                                |                               | Download    |
| Configuration   | Group                                               | Name                                                       | Yalue                          | Channel                       |             |
|                 | Further Applications                                | Speed [1]                                                  | 5.90 m/s                       | Measurement.inOv1.Spd[0]      |             |
|                 | Further Applications                                | Temperature [1]                                            | 29.5 °C                        | Measurement. InOut.Tmp[0]     |             |
|                 | Further Applications                                | Temperature [2]                                            | 29.2 °C                        | Measurement.In/Out.Tmp[1]     |             |
|                 | Further Applications                                | Insolation [1]                                             | 7.4 W/m²                       | Measurement.InOvt.TotInsol[0] |             |
|                 | Further Applications                                | Percent [1]                                                | 44,400 %                       | Measurement.InOut.ValNom[0]   |             |
|                 | Status                                              | Condition                                                  | Ok                             | Measurement.Operation.Health  | 22          |
|                 |                                                     |                                                            | L.                             |                               |             |

Figure 17 : Data Monitoring

After completing all the settings, the meteorological data will appear on the dashboard screen of Sunny Portal monitoring system as shown in Figure 18.

| <b>^</b> | • Argesim_GES     | Select Device                       |                                                                          |                                                                               |                   |              | Q,           | ٩            | 1 |
|----------|-------------------|-------------------------------------|--------------------------------------------------------------------------|-------------------------------------------------------------------------------|-------------------|--------------|--------------|--------------|---|
| ~        | Dashboard Argesin | n_GES                               |                                                                          |                                                                               |                   |              |              | :            |   |
| $\odot$  | INFORMATION       |                                     | STATUS                                                                   | PERFORMANCE RATIO                                                             | SOLAR IRRADIATION | WIND SPEED   |              |              |   |
| *        | Argesim_GES       | 500 kWp<br>Nominal PV power         | <ul> <li>SMA Data Manager M</li> <li>E1242-1</li> <li>E1260-1</li> </ul> | No data available<br>More Yesterday<br>No data available<br>More Isst 30 days | a minute ago      | a minute aga | 1.36<br>Wind | m/s<br>ipeed |   |
|          | •                 | 10/31/2020<br>Date of commissioning | MODULE TEMPERATURE                                                       | AMBIENT TEMPERATURE                                                           |                   |              |              |              |   |
|          |                   | On-Grid<br>Operating mode           | Module temperature                                                       | Ambient temperature                                                           |                   |              |              |              |   |

Figure 18: Sunny Portal Monitoring System

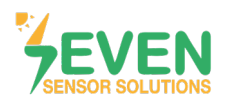

### **Modbus RTU Specifications**

#### Supported Bus Protocol

BaudRate: 4800, 9600, 19200, 38400
Parity: None, Even, Odd
Stop Bit: 1, 2 (only at no parity)
Factory Default: 9600 Baud, 8N1, Address: 1
Transmission mode: MODBUS RTU
Supported function codes: 0x04: Read Input Register

#### **Register Map:**

The following Modbus data\* can be read individually or in blocks.

| ID-Dec. | ID-Hex | Value                                                                   | Data<br>Type |
|---------|--------|-------------------------------------------------------------------------|--------------|
| 53      | 0x35   | Wind Speed, 06000, 1/100 m/s                                            | US           |
| 12      | 0x0C   | Temperature Compensated Irradiance Value, 01600 in 0.1 W/m <sup>2</sup> | US           |
| 15      | 0x0F   | Cell Temperature, -400 +850 [range -40 +85°C] in 0.1°C                  | S            |
| 21      | 0x15   | External Temperature 1, -400 +850 [range -40 +85°C] in 0.1°C            | S            |
| 29      | 0x1D   | External Temperature 2, -400 +850 [range -40 +85°C] in 0.1°C            | S            |
| 33      | 0x21   | Relative Humidity, 0100 [%] in 1%                                       | US           |
| 52      | 0x34   | Wind Direction, 0359 in 1°                                              | US           |

Table 2: Modbus Map

\*This Modbus Map is valid for Software 8 and newer versions.

#### **Contact Informations:**

Please feel free to contact our technical team if you face any difficulties during settings.

Can GÜNDÜZ Cep: +90 530 425 33 19 E-mail: teknik@sevensensor.com